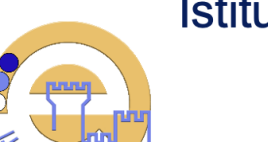

CANE

Istituto di Istruzione Superiore

"EUGANEO" Via Borgofuro n. 6 - 35042 - Este (PD) Tel. 0429.2116 – <u>https://euganeo.edu.it/</u> *PDIS026002 - CF 91023830283* pdis026002@jecr.istruzione.it

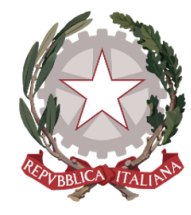

GUIDA ALL'INSERIMENTO DEI TESTI SCOLASTICI – AS 2024 - 2025 DI NUOVA ADOZIONE O CONFERMA

ALLEGATO ALLA *CD 390* del 18.05.2024

# 1- ACCEDERE ALLA FUNZIONE "ADOZIONE TESTI SCOLASTICI" DEL PORTALE ARGO "RE"

| Dirigo Alunni Registro<br>elettronico didUpo Testi<br>Scolastici | EA DIDATTICA    | AREA D | EL PERSONALE                     |                                 | ABILE                   |
|------------------------------------------------------------------|-----------------|--------|----------------------------------|---------------------------------|-------------------------|
|                                                                  | ÎRIGO<br>Dirigo | Alunni | Registro<br>elettronico<br>didUP | Adozione<br>Testi<br>Scolastici | Commissione<br>1º Ciclo |
|                                                                  |                 |        | X                                |                                 | J.                      |

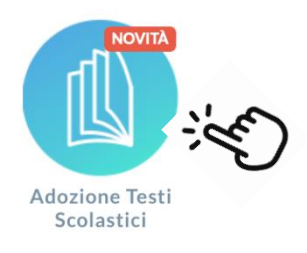

#### **2- ENTRARE CON LE PROPRIE CREDENZIALI**

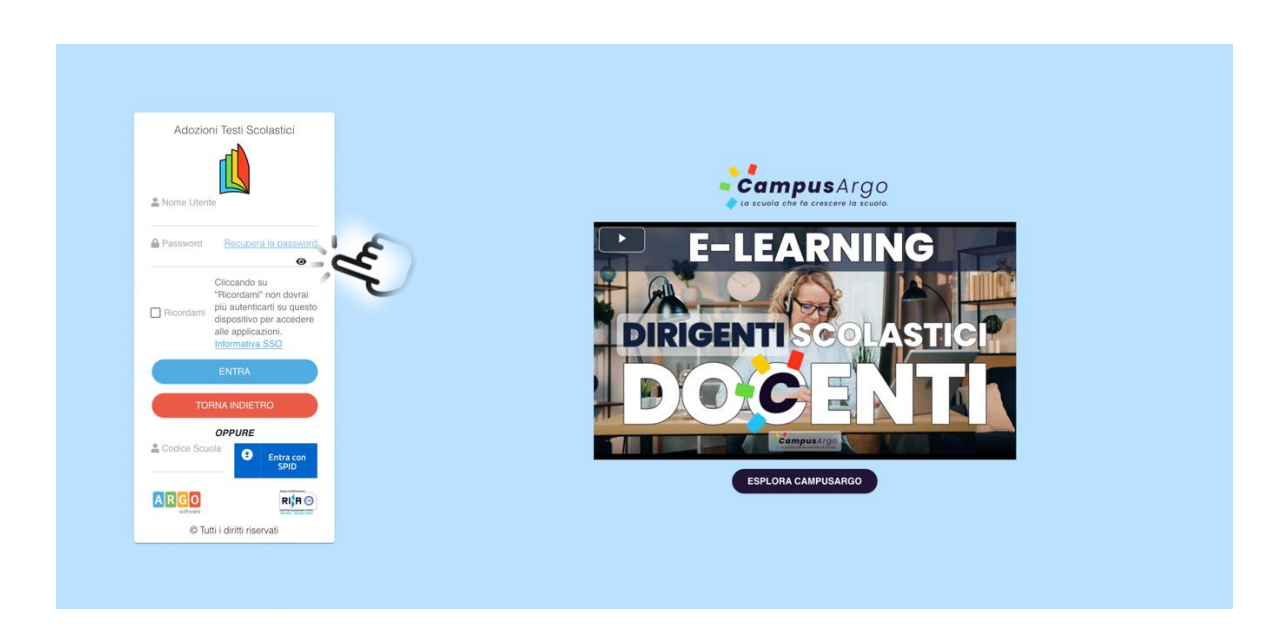

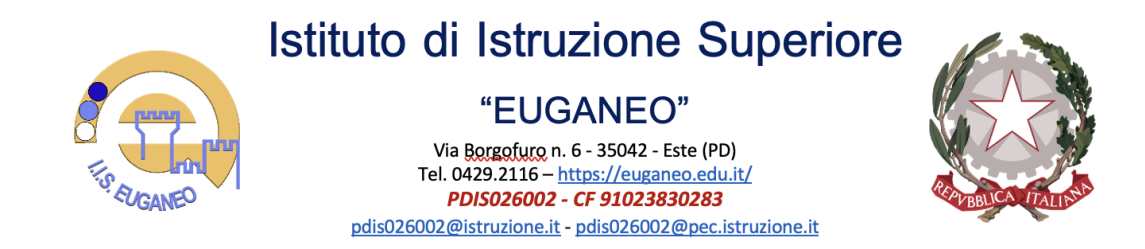

### **3- SELEZIONARE "ADOZIONI PER CLASSE"**

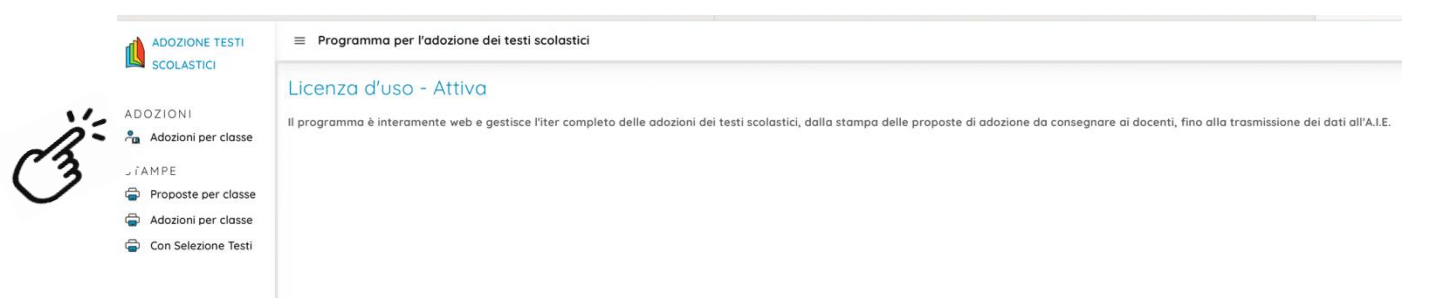

#### **4- SELEZIONARE LA CLASSE E CONFERMARE CON LA FRECCIA**

| ADOZIONE TESTI      | ≅ Adozioni Per Classe     |                        |               |        |  |  |
|---------------------|---------------------------|------------------------|---------------|--------|--|--|
| SCOLASTICI          | Sette codice ministeriale |                        |               |        |  |  |
| ADOZIONI            | COD.MINISTERIALE 1 SCUOLA | SEDE                   | ADOZIONI ARGO | AZIONI |  |  |
| Adozioni per classe | PDRI02601N IPIA EUGANEO   | I.P.I. A (S.A EUGANEO) | ~             | 0      |  |  |
| STAMPE              |                           |                        |               | .1.    |  |  |
| Proposte per classe |                           |                        |               | ~~     |  |  |
| Adozioni per classe |                           |                        |               |        |  |  |
| Con Selezione Testi |                           |                        |               | Ind    |  |  |
|                     |                           |                        |               | C      |  |  |
|                     |                           |                        |               |        |  |  |

#### **5- AGGIUNGI TESTO:**

- 1. SE PRESENTE NEL PRECEDENTE ANNO SCOLASTICO LO SI PRENDE DALLA SEZIONE SOTTOSTANTE;
- 2. SE NON E' PRESENTE NEL PRECEDENTE ANNO SCOLASTICO SI PUO' SELEZIONARE SCEGLIENDO IL TASTO "AGGIUNGI TESTO";

 $\widehat{\ }$ 

|                                                                      |                                                                                                    |                       |                      |             |         |             |                | 5           | Ŵ     | -          |            |        |
|----------------------------------------------------------------------|----------------------------------------------------------------------------------------------------|-----------------------|----------------------|-------------|---------|-------------|----------------|-------------|-------|------------|------------|--------|
| ADOZIONE TESTI                                                       | ≡ 👌 Adozioni Per Classe                                                                                                    |                       |                      |             |         |             |                |             | ~     |            | %          | • 😈    |
| SCOLASTICI                                                           | Lista Testi per la classe 140F IP20 - a.s. 2023/2024 (20 alunni)                                                                                                    |                       |                      |             |         |             |                | INDIETRO    | AGGIU | INGI TESTI | SALVA      | 88     |
| ADOZIONI                                                             | Costo per classe: 52.30 Tetto max 0.00                                                                                                    |                       |                      |             |         |             |                |             |       |            |            |        |
| Adozioni per classe                                                  | ISBN TITOLO                                                                                                    | N                     | JOVA ADOZ. ACQUISTAR | CONSIGLIATO | MON APP | N. ALU      | JNNI ANNO 1 AD | OZ. MATERIA | PF    | REZZO VO   | L. FORMA   | AZIONI |
| STAMPE                                                               | CORPO UMANO ZED. (U.) - VOL. 1 (LDM) - ANATOMIA, FISIOLOGIA E IGIENE - VERS. BOOKTAB - IGIENE, ANATOMIA, FISIOLOG<br>978880820228 LUCISANO EDITORE 2020<br>BARBONE SANDRO | SIA, PATOLOGIA        |                      |             |         | * 0         | : 2020         |             |       | 36.50      | 1 B        | 8      |
| <ul> <li>Adozioni per closse</li> <li>Con Selezione Testi</li> </ul> | RCTTADINO UP - UBBO MISTO CON UBBO DIGITALE - CONSO DI ORITTO ED ECONOMA PER IL PRIMO BIENNIO - VOLUME<br>979882356799<br>AME CARLO                                       | 1- DIRITTO ED         | a                    |             |         | * <u>20</u> | : 2022         | 3 DIRITTO E | •     | 15.80      | 1 B        |        |
|                                                                      | Test adottati nella dasse 1407 nell'anno precedente<br>ISIN TTTOLO+2                                                                                                    | run data dimanikila   |                      |             |         |             | MATERIA        | 1           | RI    | CONFERMA   | TUTTE LE A |        |
|                                                                      | ne -                                                                                                    | save sorre disponible |                      |             |         |             |                |             |       |            |            |        |

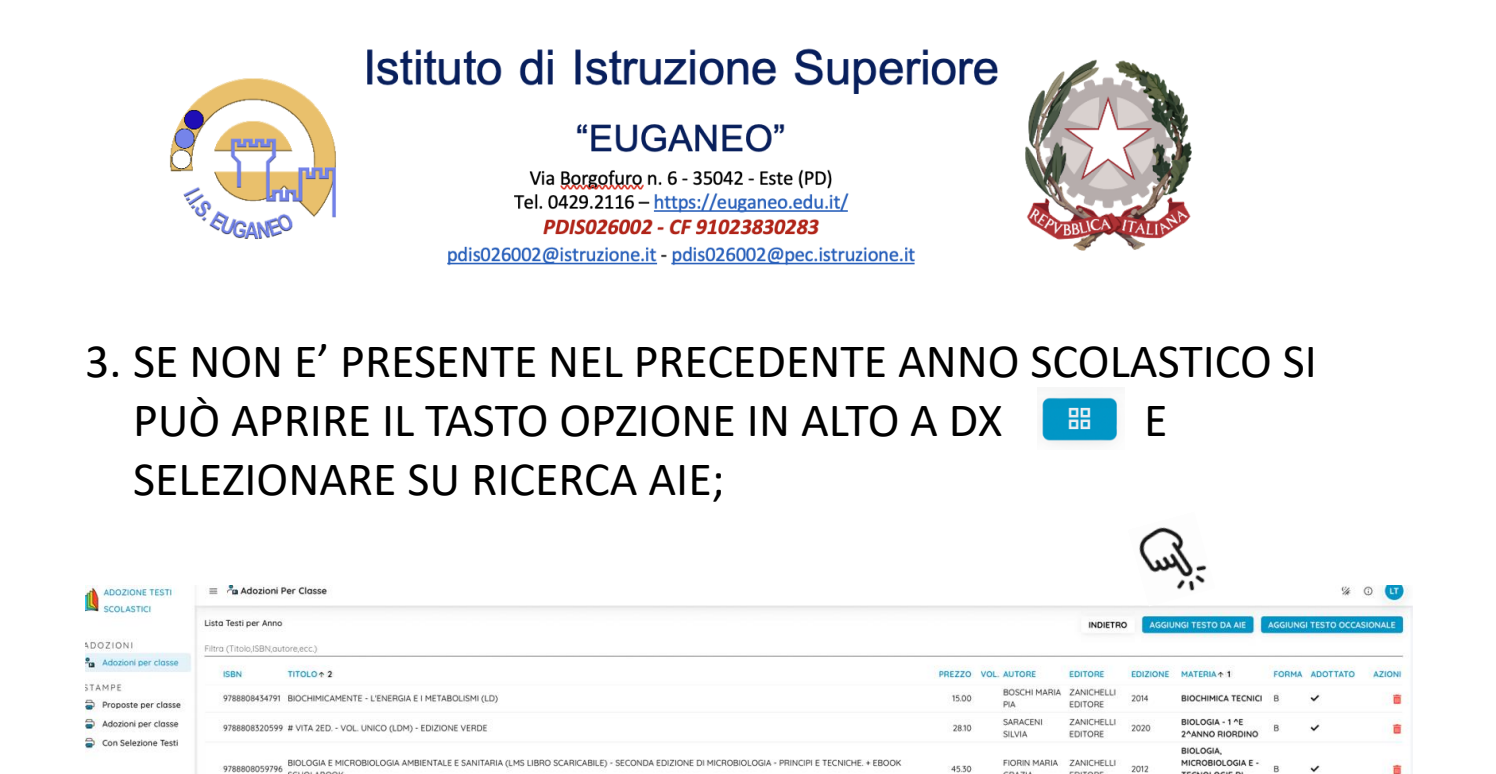

18.00

46.40

26.20

Ó

î

÷

| ADOZIONE TESTI                                                 | 🗏 🐧 Adožioni Per Classe                                                                   |                                                                              |                         |                |          |                       |                       |          |  |  |  |  |
|----------------------------------------------------------------|-------------------------------------------------------------------------------------------|------------------------------------------------------------------------------|-------------------------|----------------|----------|-----------------------|-----------------------|----------|--|--|--|--|
| SCOLASTICI                                                     | Lista Tests per Anno                                                                      |                                                                              |                         |                |          |                       |                       |          |  |  |  |  |
| DOZIONI                                                        |                                                                                           |                                                                              |                         |                |          |                       |                       |          |  |  |  |  |
| Adozioni per classe                                            | ISBN TITOLO + 2                                                                           |                                                                              |                         |                | PREZZO   | OL. AUTORE            | EDITORE               | EDIZIONE |  |  |  |  |
| STAMPE<br>Proposte per classe                                  | 9788808434791 BIOCHIMICAMENTE - L'ENERGIA E I METABOLISMI (LD) 15.00 BOSCHI MAPIIA<br>Prá |                                                                              |                         |                |          |                       |                       |          |  |  |  |  |
| Adozon per doste<br>Con Selectore Testi<br>Con Selectore Testi | 9788808320599 # VITA 2ED VOL. UNICO (LDM) -                                               | Ricerca Testo nel catalogo AIE                                               |                         |                |          | ANNULLA               | ZANICHELLI<br>EDITORE | 2020     |  |  |  |  |
|                                                                | 9788808059796 BIOLOGIA E MICROBIOLOGIA AMB<br>SCUOLABOOK                                  | BIOLOGIA E HICROBIOLOGIA AMB Chove di ncerca (Titolo,SBN/Moterna/Autore.ecc) |                         |                |          | CERCA                 | ZANICHELLI<br>EDITORE | 2012     |  |  |  |  |
|                                                                | 9788808177995 BIOLOGIA, MICROBIOLOGIA E BIO                                               | SCUOLA SECONDARIA DI II GRADO C                                              |                         |                | catologo |                       | ZANICHELLI            | 2013     |  |  |  |  |
|                                                                |                                                                                           | (verranno mostrati solo i primi 100 testi che soddisfano la chio             | ave di ricerca          |                |          |                       |                       |          |  |  |  |  |
|                                                                | 9788808702326 BIOLOGIA, MICROBIOLOGIA E TEC                                               | ISBN TITOLO                                                                  | Nessun dato disponibile | VOLUME EDIZION | E PREZZO | D AZIONI              | ZANICHELLI<br>EDITORE | 2020     |  |  |  |  |
|                                                                | 9788808820938 BIOLOGIA, MICROBIOLOGIA E TEC                                               |                                                                              |                         |                |          |                       | ZANICHELLI<br>EDITORE | 2019     |  |  |  |  |
|                                                                | 9788808691774 LABORATORIO DI MICROBIOLOGI                                                 |                                                                              |                         |                |          |                       | ZANICHELLI<br>EDITORE | 2019     |  |  |  |  |
|                                                                | 9788808520128 CHIMICA ADESSO 2ED - VOLUME I                                               |                                                                              |                         |                |          |                       | ZANICHELLI            | 2022     |  |  |  |  |
|                                                                | 9788823323988 CHIMICA IN CL@SSE - EDIZIONE M                                              |                                                                              |                         |                |          |                       | TRAMONTANA            | 2010     |  |  |  |  |
|                                                                | 9788808920171 CHIMICA: MOLECOLE IN MOVIMEN                                                |                                                                              |                         |                |          |                       | ZANICHELLI<br>EDITORE | 2022     |  |  |  |  |
|                                                                | 9788808320506 SCOPRIRE LA CHIMICA - VOLUME U                                              | NICO (LDM) - SECONDA EDIZIONE                                                |                         |                | 21.50    | VALITUTTI<br>GIUSEPPE | ZANICHELLI<br>EDITORE | 2019     |  |  |  |  |

9788908177995 BIOLOGIA MICROBIOLOGIA E BIOTECNOLOGIE CONTROLLO AMBIENTALE - TECNOLOGIE DI CONTROLLO AMBIENTALE + EBOOK SCUOLABOOI

4 LABORATORIO DI MICROBIOLOGIA, BIOCHIMICA, IGIENE E PATOLOGIA - VOLUME UNICO - BIOTECNOLOGIE SANITARIE

02326 BIOLOGIA MICROBIOLOGIA E TECNOLOGIE DI CONTROLLO AMBIENTALE - VOL. LL/LD

38 BIOLOGIA, MICROBIOLOGIA E TECNOLOGIE DI CONTROLLO SANITARIO - VOLUME U (LD)

## 6. UNA VOLTA INSERITO IL TESTO SPECIFICARE SE E' NUOVA ADOZIONE E SE DEVE ESSERE ACQUISTATO SEGNANDO CORRETTAMENTE LE SPUNTE

#### **6. SELEZIONARE SALVA**

7. RIPETERE LA PROCEDURA TANTE VOLTE QUANTO SONO I TESTI DA INSERIRE